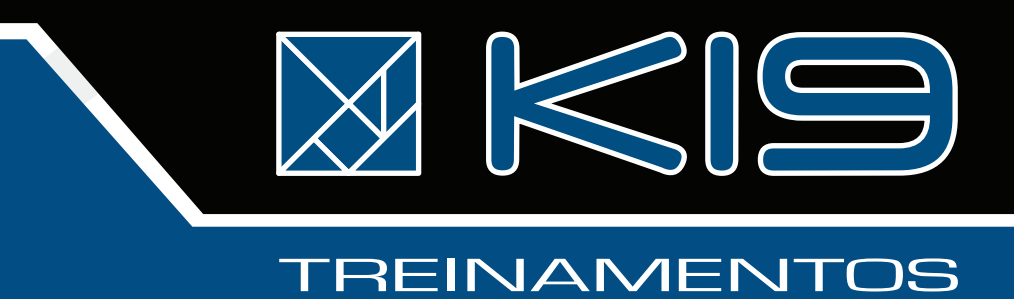

# SQL e Modelo Relacional

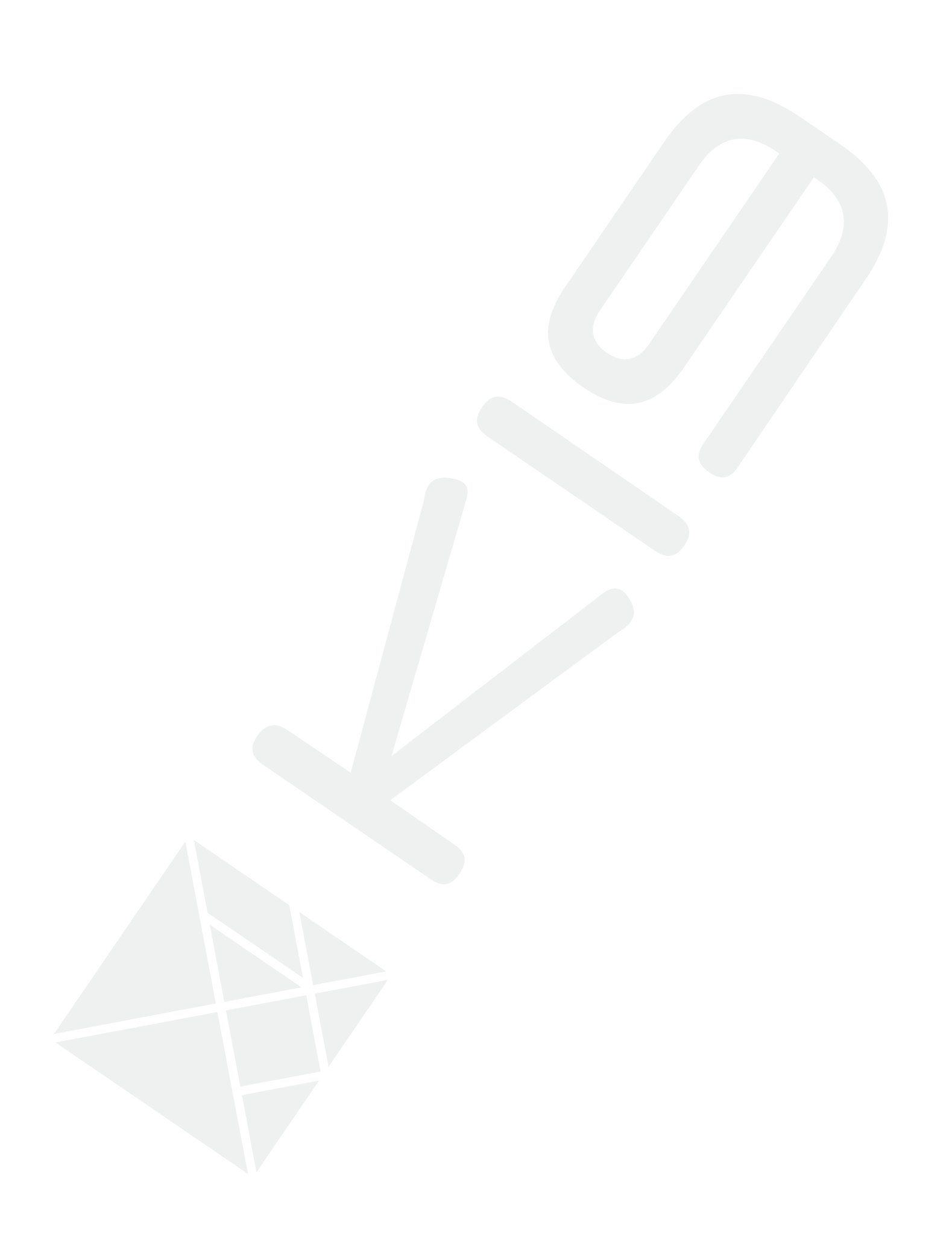

# Modelo Relacional e SQL

30 de julho de 2012

| Su | mário               |                                           | i   |  |  |  |  |  |  |  |  |
|----|---------------------|-------------------------------------------|-----|--|--|--|--|--|--|--|--|
| So | bre a               | K19                                       | 1   |  |  |  |  |  |  |  |  |
| Se | eguro Treinamento 2 |                                           |     |  |  |  |  |  |  |  |  |
| Те | rmo d               | e Uso                                     | 3   |  |  |  |  |  |  |  |  |
| Cu | irsos               |                                           | 4   |  |  |  |  |  |  |  |  |
| 1  | Intro               | oducão                                    | 1   |  |  |  |  |  |  |  |  |
|    | 1.1                 | SGBD                                      | 1   |  |  |  |  |  |  |  |  |
|    | 1.2                 | MvSOL Server                              | 1   |  |  |  |  |  |  |  |  |
|    | 1.3                 | Bases de dados ( <i>Databases</i> )       | 1   |  |  |  |  |  |  |  |  |
|    | 1.4                 | Criando uma base de dados no MySOL Server | 2   |  |  |  |  |  |  |  |  |
|    | 1.5                 | Tabelas                                   | 2   |  |  |  |  |  |  |  |  |
|    | 1.6                 | Tabelas no MySQL Server                   | 3   |  |  |  |  |  |  |  |  |
|    | 1.7                 | CRUD                                      | 4   |  |  |  |  |  |  |  |  |
|    | 1.8                 | Restrições                                | 5   |  |  |  |  |  |  |  |  |
|    | 1.9                 | Exercícios de Fixação                     | 5   |  |  |  |  |  |  |  |  |
| 2  | Cons                | sultas                                    | 9   |  |  |  |  |  |  |  |  |
| 7  | 2.1                 | SELECT                                    | 9   |  |  |  |  |  |  |  |  |
|    | 2.2                 | WHERE                                     | 10  |  |  |  |  |  |  |  |  |
|    | 2.3                 | Exercícios de Fixação                     | 12  |  |  |  |  |  |  |  |  |
|    | 2.4                 | ORDER BY                                  | 13  |  |  |  |  |  |  |  |  |
|    | 2.5                 | Exercícios de Fixação                     | 14  |  |  |  |  |  |  |  |  |
|    | 2.6                 | Funções de Agrupamento                    | 14  |  |  |  |  |  |  |  |  |
|    | 2.7                 | Exercícios de Fixação                     | 15  |  |  |  |  |  |  |  |  |
|    | 2.8                 | GROUP BY                                  | 15  |  |  |  |  |  |  |  |  |
|    | 2.9                 | Exercícios de Fixação                     | 16  |  |  |  |  |  |  |  |  |
|    | 2.10                | DISTINCT                                  | 16  |  |  |  |  |  |  |  |  |
|    | 2.11                | LIMIT                                     | 16  |  |  |  |  |  |  |  |  |
|    |                     |                                           | - 0 |  |  |  |  |  |  |  |  |

Sumário

| 3 | Rela | cionamentos                | 17 |
|---|------|----------------------------|----|
|   | 3.1  | UNIQUE                     | 17 |
|   | 3.2  | Exercícios de Fixação      | 18 |
|   | 3.3  | Exercícios Complementares  | 18 |
|   | 3.4  | Chaves Primárias           | 18 |
|   | 3.5  | Chaves Estrangeiras        | 19 |
|   | 3.6  | One to One                 | 19 |
|   | 3.7  | Exercícios de Fixação      | 20 |
|   | 3.8  | Exercícios Complementares  | 21 |
|   | 3.9  | One to Many ou Many to One | 21 |
|   | 3.10 | Exercícios de Fixação      | 22 |
|   | 3.11 | Exercícios Complementares  | 22 |
|   | 3.12 | Many to Many               | 22 |
|   | 3.13 | Exercícios de Fixação      | 23 |
|   | 3.14 | Exercícios Complementares  | 24 |
| 4 | Subo | queries, Joins e Unions    | 25 |
|   | 4.1  | Subqueries                 | 25 |
|   | 4.2  | Exercícios de Fixação      | 26 |
|   | 4.3  | Exercícios Complementares  | 26 |
|   | 4.4  | Joins                      | 27 |
|   | 4.5  | Exercícios de Fixação      | 28 |
|   | 4.6  | Exercícios Complementares  | 29 |
|   | 4.7  | Unions                     | 29 |
|   | 4.8  | Exercícios de Fixação      | 30 |
|   | 4.9  | Exercícios Complementares  | 30 |
|   |      |                            |    |

## A Respostas

31

ii

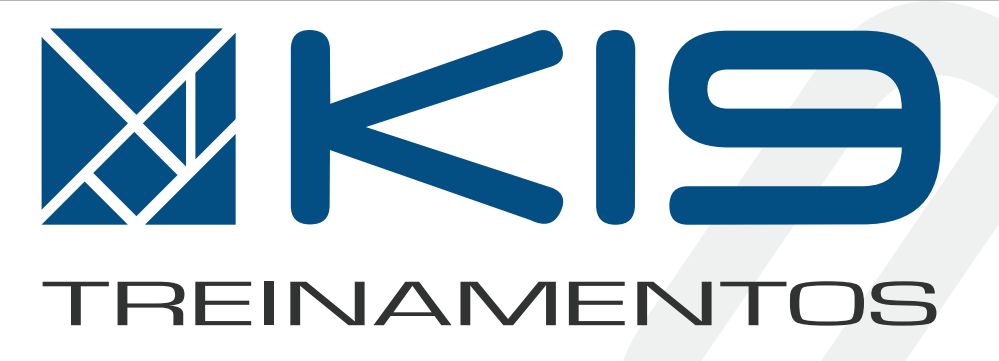

## Sobre a K19

A K19 é uma empresa especializada na capacitação de desenvolvedores de software. Sua equipe é composta por profissionais formados em Ciência da Computação pela Universidade de São Paulo (USP) e que possuem vasta experiência em treinamento de profissionais para área de TI.

O principal objetivo da K19 é oferecer treinamentos de máxima qualidade e relacionados às principais tecnologias utilizadas pelas empresas. Através desses treinamentos, seus alunos se tornam capacitados para atuar no mercado de trabalho.

Visando a máxima qualidade, a K19 mantém as suas apostilas em constante renovação e melhoria, oferece instalações físicas apropriadas para o ensino e seus instrutores estão sempre atualizados didática e tecnicamente.

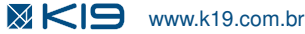

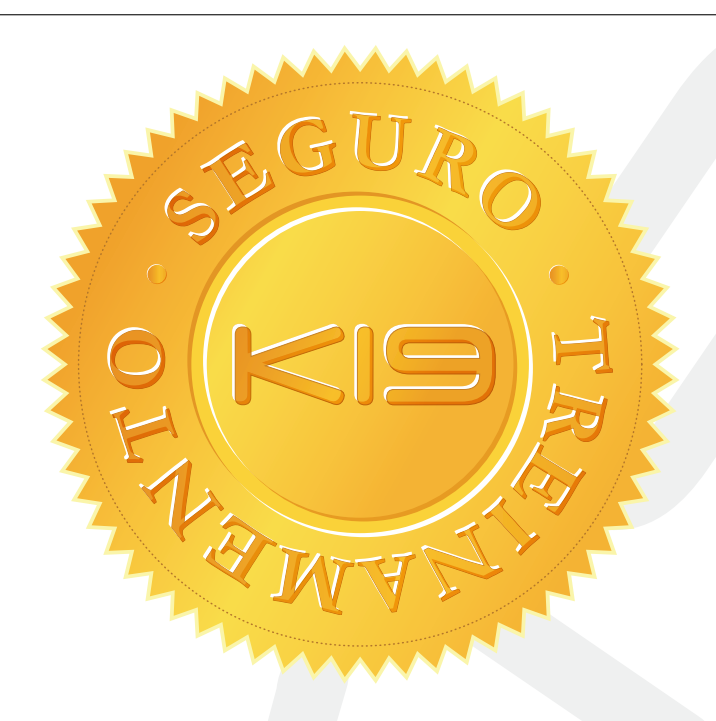

## **Seguro Treinamento**

#### Na K19 o aluno faz o curso quantas vezes quiser!

Comprometida com o aprendizado e com a satisfação dos seus alunos, a K19 é a única que possui o Seguro Treinamento. Ao contratar um curso, o aluno poderá refazê-lo quantas vezes desejar mediante a disponibilidade de vagas e pagamento da franquia do Seguro Treinamento.

As vagas não preenchidas até um dia antes do início de uma turma da K19 serão destinadas ao alunos que desejam utilizar o Seguro Treinamento. O valor da franquia para utilizar o Seguro Treinamento é 10% do valor total do curso.

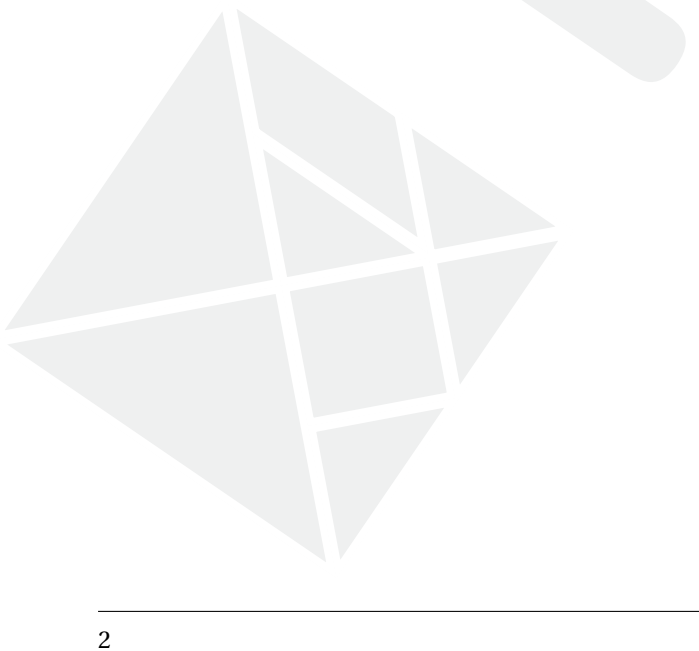

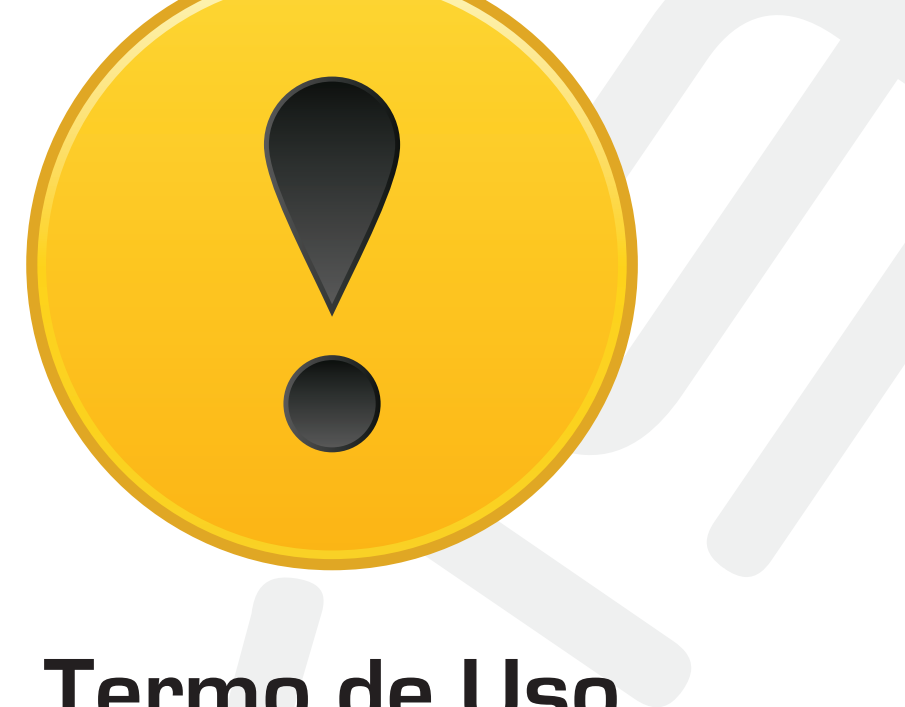

# Termo de Uso

## Termo de Uso

Todo o conteúdo desta apostila é propriedade da K19 Treinamentos. A apostila pode ser utilizada livremente para estudo pessoal. Além disso, este material didático pode ser utilizado como material de apoio em cursos de ensino superior desde que a instituição correspondente seja reconhecida pelo MEC (Ministério da Educação) e que a K19 seja citada explicitamente como proprietária do material.

É proibida qualquer utilização desse material que não se enquadre nas condições acima sem o prévio consentimento formal, por escrito, da K19 Treinamentos. O uso indevido está sujeito às medidas legais cabíveis.

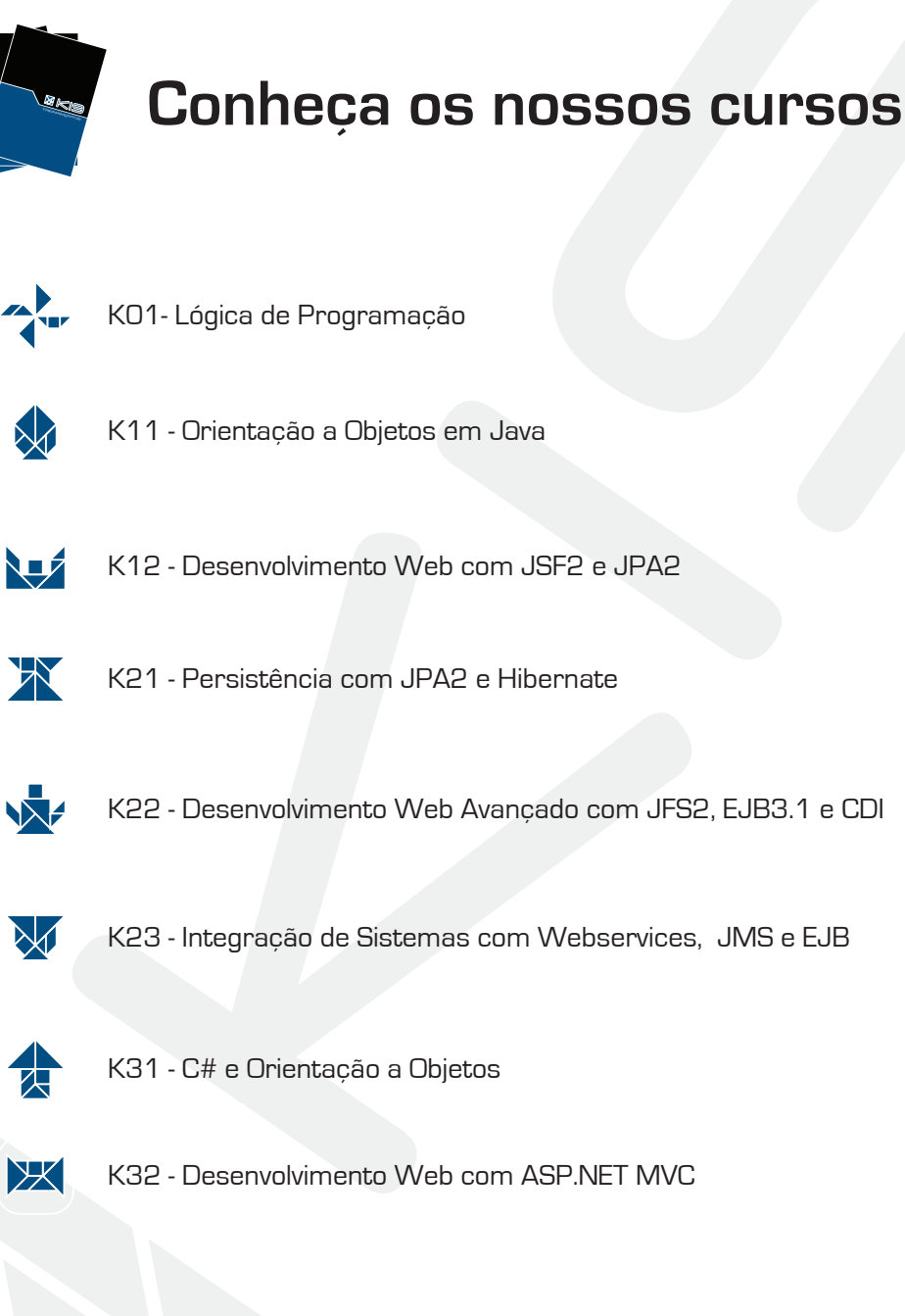

# **INTRODUÇÃO**

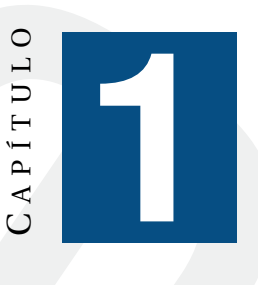

#### SGBD

Qualquer empresa necessita armazenar os dados relacionados ao seu negócio. Por exemplo, uma livraria deve manter as informações dos livros que são comercializados por ela. Um banco precisa registrar os dados dos seus clientes. Uma escola deve guardar as informações dos seus alunos.

Hoje em dia, utilizar papel para registrar os dados de uma empresa não é uma boa alternativa. O espaço físico necessário gera custos altos para empresa. Em geral, a consulta das informações registradas é demorada. O risco de um acidente destruir os dados armazenados em papel é alto.

Em vários aspectos, utilizar computadores para o armazenamento de dados é uma abordagem melhor do que utilizar papel. Os dados podem ser armazenados, por exemplo, em arquivos de texto ou planilhas. Contudo, existem sistemas especializados na persistência de dados que oferecem recursos mais sofisticados e eficientes para esse tipo de objetivo. Esses sistemas são conhecidos como **Sistemas Gerenciadores de Bancos de Dados - SGBD**.

Os principais SGBDs adotados nas empresas utilizam o **Modelo Relacional** para definir a organização das informações armazenadas e a linguagem **SQL** para permitir a manipulação desses dados.

Eis uma lista dos SGBDs mais utilizados nas empresas:

- MySQL Server
- Oracle Database
- SQL Server
- PostgreSQL

## **MySQL Server**

Neste treinamento, utilizaremos o MySQL Server, que é mantido pela Oracle e amplamente utilizado em aplicações comerciais. Para instalar o MySQL Server, você pode consultar o artigo disponível em nosso site: http://www.k19.com.br/artigos/instalando-mysql/

#### Bases de dados (Databases)

Um sistema gerenciador de banco de dados é capaz de gerenciar informações de diversos sistemas ao mesmo tempo. Por exemplo, as informações dos clientes de um banco, além dos produtos de uma loja virtual ou dos livros de uma livraria. Suponha que os dados fossem mantidos sem nenhuma separação lógica. Implementar regras de segurança específicas seria extremamente complexo. Tais regras criam restrições quanto ao conteúdo que pode ser acessado por cada usuário. Por exemplo, determinado usuário poderia ter permissão de acesso aos dados dos clientes do banco, mas não às informações dos produtos da loja virtual, ou dos livros da livraria.

Para obter uma organização melhor, os dados são armazenados separadamente em um SGBD. Daí surge o conceito de **base de dados** (database). Uma base de dados é um agrupamento lógico das informações de um determinado domínio.

#### Criando uma base de dados no MySQL Server

Para criar uma base de dados no MySQL Server, podemos utilizar o comando **CREATE DATA-BASE**.

```
mysql> CREATE DATABASE livraria;
Query OK, 1 row affected (0.02 sec)
```

```
Terminal 1.1: Criando uma base de dados.
```

Podemos utilizar o comando SHOW DATABASES para listar as bases de dados existentes.

| <pre>mysql&gt; show databases;</pre> |   |  |  |
|--------------------------------------|---|--|--|
| ++                                   |   |  |  |
| ++                                   |   |  |  |
| information_schema                   |   |  |  |
| livraria                             |   |  |  |
| mysql                                |   |  |  |
| lesi  <br> +                         |   |  |  |
| 4 rows in set (0.03 sec              | ) |  |  |

Terminal 1.2: Listando as bases de dados existentes.

Repare que, além da base de dados **livraria**, há outras três bases. Essas bases foram criadas automaticamente pelo próprio MySQL Server para teste ou para armazenar configurações.

Quando uma base de dados não é mais necessária, ela pode ser removida através do comando **DROP DATABASE**.

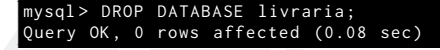

Terminal 1.3: Destruindo uma base de dados.

#### **Tabelas**

Um servidor de banco de dados é dividido em bases de dados com o intuito de separar as informações de domínios diferentes. Nessa mesma linha de raciocínio, podemos dividir os dados de uma base a fim de agrupá-los segundo as suas correlações. Essa separação é feita através de **tabelas**. Por exemplo, no sistema de um banco, é interessante separar o saldo e o limite de uma conta, do nome e CPF de um cliente. Então, poderíamos criar uma tabela para os dados relacionados às contas e outra para os dados relacionados aos clientes.

| Cliente |       |             |        | Conta |        |
|---------|-------|-------------|--------|-------|--------|
| nome    | idade | cpf         | numero | saldo | limite |
| José    | 27    | 31875638735 | 1      | 1000  | 500    |
| Maria   | 32    | 30045667856 | 2      | 2000  | 700    |

Tabela 1.1: Tabelas para armazenar os dados relacionados aos clientes e às contas

Uma tabela é formada por registros (linhas) e os registros são formados por campos (colunas). Por exemplo, considere uma tabela para armazenar as informações dos clientes de um banco. Cada registro dessa tabela armazena em seus campos os dados de um determinado cliente.

#### **Tabelas no MySQL Server**

As tabelas no MySQL Server são criadas através do comando CREATE TABLE. Na criação de uma tabela, é necessário definir quais são os nomes e os tipos das colunas.

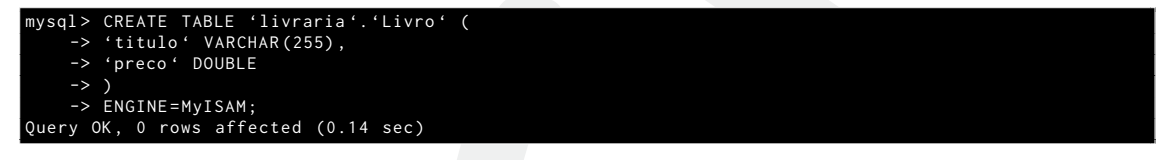

Terminal 1.4: Criando uma tabela.

As tabelas de uma base de dados podem ser listadas através do comando SHOW TABLES. Antes de utilizar esse comando, devemos selecionar uma base de dados através do comando USE.

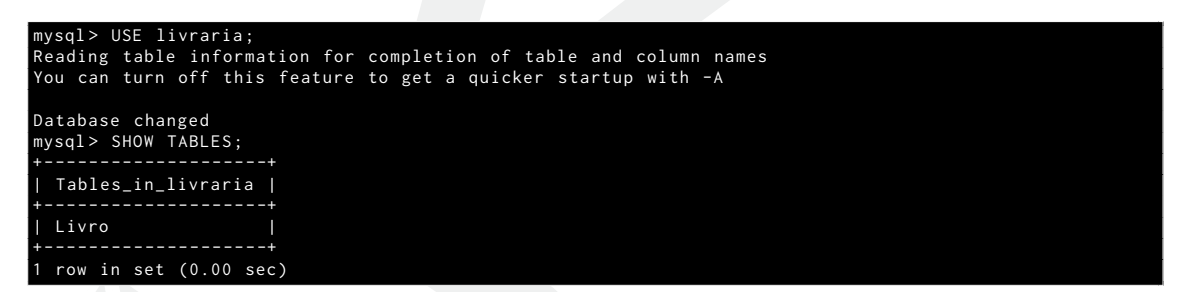

Terminal 1.5: Listando as tabelas de uma base de dados.

Se uma tabela não for mais desejada, ela pode ser removida através do comando DROP TABLE.

```
nysql> DROP TABLE Livro;
Query OK, 0 rows affected (0.00 sec)
```

Terminal 1.6. Destruindo uma tabela

Também podemos alterar a estrutura de uma tabela com o comando ALTER TABLE.

Livro RENAME ALTER TABLE livros; Query OK, 0 rows affected (0.00 sec)

Terminal 1.7: Alterando o nome da tabela.

```
INTEGER :
TABLE
      Livro
                 paginas
```

Terminal 1.8: Adicionando uma coluna.

nysql> ALTER TABLE Livro DROP COLUMN paginas; Query OK, 0 rows affected (0.00 sec)

Terminal 1.9: Removendo uma coluna.

#### **CRUD**

As operações básicas para manipular os dados persistidos são: inserir, ler, alterar e remover.

Essas operações são realizadas através de uma linguagem de consulta denominada **SQL** (*Structured Query Language*). Essa linguagem oferece quatro comandos básicos: **INSERT**, **SELECT**, **UPDATE** e **DELETE**. Esses comandos são utilizados para inserir, ler, alterar e remover registros, respectivamente.

| mysql> INSERT INTO Livro (titulo, preco) VALUES ('Java', 98.75);<br>Query OK, 1 row affected (0.00 sec) |
|----------------------------------------------------------------------------------------------------|
| Terminal 1.10 Incerindo um registro                                                                     |
| terminai 1.10: inserinao um registro.                                                                   |
|                                                                                                    |
| mysql> SELECT * FROM Livro;                                                                             |
|                                                                                                    |
| ++                                                                                                    |
| Java   98.75                                                                                            |
| 1 row in set (0.00 sec)                                                                                 |
|                                                                                                    |
| Terminal 1.11: Selecionando registros.                                                                  |
|                                                                                                    |
|                                                                                                    |
| mysql> UPDATE LIVRO SET preco = TTS.9 WHERE titulo = 'Java';<br>Ouerv OK. 1 row affected (0.00 sec)     |
| Rows matched: 1 Changed: 1 Warnings: 0                                                                  |
|                                                                                                    |
| Terminai 1.12: Alterando registros.                                                                     |
|                                                                                                    |
| mysql> SELECT * FROM Livro;                                                                             |
| ++                                                                                                    |
| titulo   preco  <br>++                                                                                  |
| Java   115.9                                                                                            |
| +                                                                                                    |
|                                                                                                    |
| Terminal 1.13: Selecionando registros.                                                                  |
|                                                                                                    |
|                                                                                                    |
| <pre>mysql&gt; DELETE FROM Livro WHERE titulo = 'Java';<br/>Owner: OK _ 1 new offected (0.00 eac)</pre> |
| Query ok, I row affected (0.00 sec)                                                                     |
| Terminal 1.14: Removendo registros.                                                                     |
|                                                                                                    |
|                                                                                                    |
| <pre>mysql&gt; SELECT * FROM Livro;</pre>                                                               |

Terminal 1.15: Selecionando registros.

4

#### Restrições

Podemos estabelecer algumas restrições sobre os valores armazenados nas tabelas para manter a consistência dos dados. Por exemplo, é possível obrigar que um determinado campo possua sempre um valor não nulo.

No MySQL Server, quando criamos uma tabela, podemos adicionar a restrição NOT NULL nas colunas que são obrigatórias.

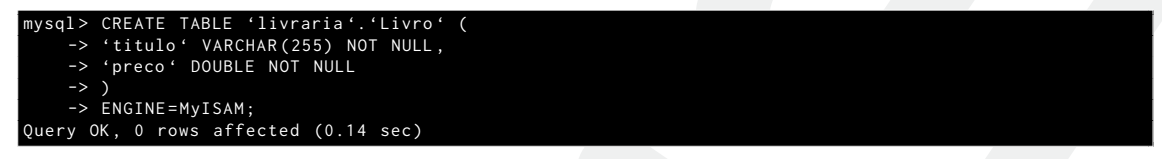

Terminal 1.16: Aplicando o comando NOT NULL nas colunas obrigatórias.

Também podemos definir, no MySQL Server, que uma coluna não pode possuir valores repetidos através do comando UNIQUE.

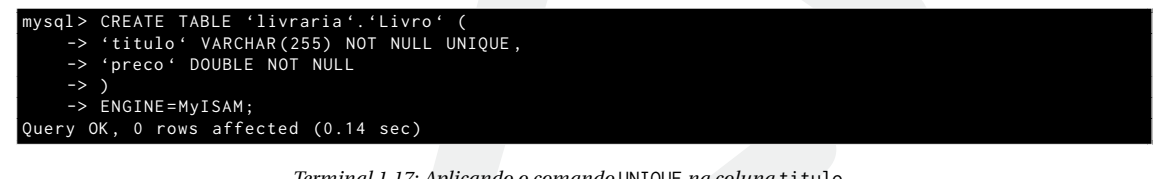

Terminal 1.17: Aplicando o comando UNIQUE na coluna titulo.

Exercícios de Fixação

1 Abra um terminal, crie e acesse uma pasta com o seu nome.

cosen@k19:∼\$ mkdir rafael cosen@k19:∼\$ cd rafael/ osen@k19:~/rafael\$

2 Estando dentro da sua pasta, acesse o MySQL Server utilizando o usuário root e a senha root.

9@k19-11:~/rafael\$ mysql -u root -p Enter password:

Terminal 1.19: Logando no MySQL Server.

3 Caso exista uma base de dados chamada livraria, remova-a. Utilize o comando SHOW DATA-BASES para listar as bases de dados existentes e o comando DROP DATABASE para remover a base livraria se ela existir.

| <pre>mysql&gt; SHOW DATABASES;</pre> |  |  |
|--------------------------------------|--|--|
| Database                             |  |  |
| information_schema  <br>  livraria   |  |  |

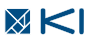

Terminal 1.18: Criando e acessando uma pasta com o seu nome.

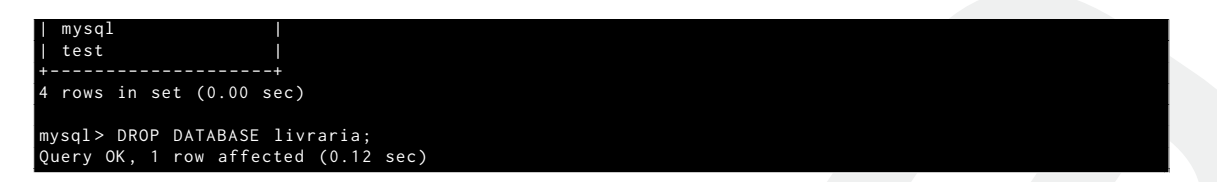

Terminal 1.20: Listando as bases de dados existentes e removendo a base livraria.

4 Crie uma nova base de dados chamada **livraria**. Utilize o comando **CREATE DATABASE**. Você vai utilizar esta base nos exercícios seguintes.

```
mysql> CREATE DATABASE livraria;
Query OK, 1 row affected (0.00 sec)
```

Terminal 1.21: Criando a base livraria.

<sup>5</sup> Abra um editor de texto e digite o código abaixo para criar uma tabela com o nome **Editora**. Depois salve o arquivo com o nome create-table-editora. sql dentro da pasta com o seu nome.

```
1 USE livraria;
2 CREATE TABLE Editora (
3 id BIGINT NOT NULL AUTO_INCREMENT,
4 nome VARCHAR (255) NOT NULL,
5 email VARCHAR (255) NOT NULL,
6 )
7 ENGINE = InnoDB;
```

Código SQL 1.1: Criando a tabela Editora

6 Dentro do terminal, use o comando source para executar o arquivo que você acabou de criar.

```
mysql> source create-table-editora.sql
Database changed
Query OK, 0 rows affected (0.08 sec)
```

Terminal 1.22: Executando a tabela Editora.

Abra um novo editor de texto e digite o código abaixo para criar uma tabela com o nome **Livro**. Em seguida, salve o arquivo com o nome create-table-livro. sql dentro da pasta com o seu nome.

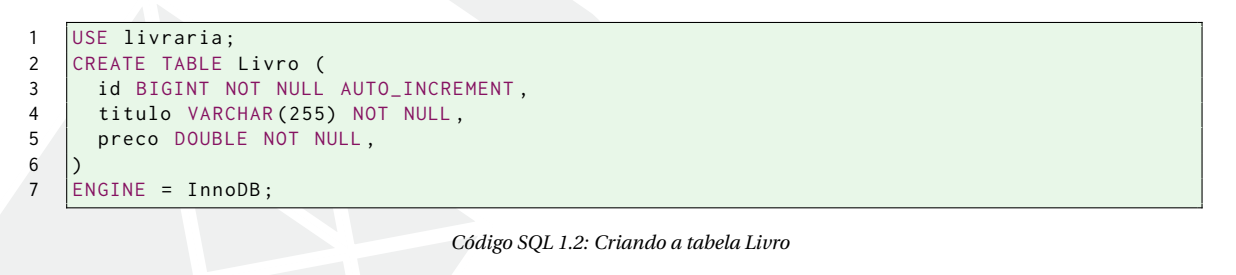

B Dentro do terminal, use o comando source para executar o código do arquivo create-table-livro.sql.

mysql> source create-table-livro.sql Database changed Query OK, 0 rows affected (0.08 sec)

Terminal 1.23: Executando a tabela Livro.

9 Abra um novo editor de texto e digite o código abaixo para adicionar alguns registros na tabela

6

Editora. Depois salve o arquivo com o nome adicionando-registros-editora. sql dentro da pasta com o seu nome.

```
INSERT INTO Editora (nome, email) VALUES ('Oreilly', 'oreilly@email.com');
1
2
   INSERT INTO Editora (nome, email) VALUES ('Wrox', 'wrox@email.com');
3
4
5
   INSERT INTO Editora (nome, email) VALUES ('Apress', 'apress@email.com');
```

Código SQL 1.3: Adicionando registros na tabela Editora

Dentro do terminal, execute o arquivo que você acabou de criar para adicionar alguns registro na tabela Editora.

```
mysql> source adicionando-registros-editora.sql
Query OK, 1 row affected (0.03 sec)
Query OK, 1 row affected (0.04 sec)
Query OK, 1 row affected (0.04 sec)
```

Terminal 1.24: Inserindo editoras.

1) Abra um novo editor de texto e digite o código abaixo para adicionar alguns registros na tabela Livro. Depois salve o arquivo com o nome adicionando-registros-livro.sql dentro da pasta com o seu nome.

```
INSERT INTO Livro (titulo, preco) VALUES ('Aprendendo C#', 89.90);
1
2
   INSERT INTO Livro (titulo, preco) VALUES ('Introdução ao JSF 2', 122.90);
3
4
   INSERT INTO Livro (titulo, preco) VALUES ('JSF 2 Avançado', 149.90);
5
```

Código SQL 1.4: Adicionando alguns registros na tabela Livro

12 Dentro do terminal, execute o arquivo que você acabou de criar para adicionar alguns registros na Livro.

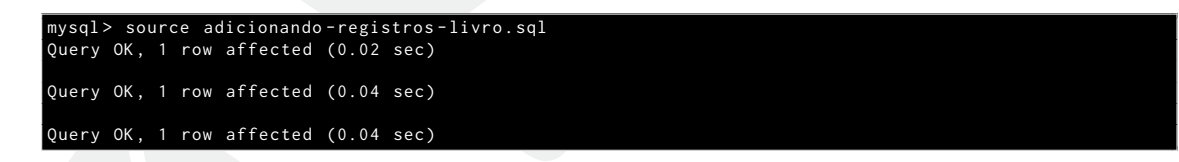

Terminal 1.25: Inserindo livros.

13 Consulte os registros da tabela Editora e da tabela Livro. Utilize o comando **SELECT**.

| mysql> SELECT *                           | FROM Editora;                                               |  |  |
|-------------------------------------------|-------------------------------------------------------------|--|--|
| id   nome                                 | email                                                       |  |  |
| 1   Oreilly<br>  2   Wrox<br>  3   Apress | oreilly@email.com<br>  wrox@email.com<br>  apress@email.com |  |  |
| 3 rows in set (                           | 0.00 sec)                                                   |  |  |

Terminal 1.26: Selecionando as editoras.

```
FROM Livro
```

|    | ,<br>,                                                                                                    |
|----|----------------------------------------------------------------------------------------------------|
|    | id   titulo   preco  +++++  1   Aprendendo C#<br>  89.9    2   Introdução ao JSF 2   122.9    3   JSF 2 Avançado   149.9  ++<br>3 rows in set (0.00 sec) |
|    | Terminal 1.27: Selecionando os livros.                                                                                                    |
| 14 | Altere alguns dos registros da tabela Livro. Utilize o comando <b>UPDATE</b> .                                                                           |
|    | mysql> UPDATE Livro SET preco=92.9 WHERE id=1;<br>Query OK, 1 row affected (0.07 sec)<br>Rows matched: 1 Changed: 1 Warnings: 0                          |
|    | Terminal 1.28: Alterando livros.                                                                                                    |
| 15 | Altere alguns dos registros da tabela Editora. Utilize o comando <b>UPDATE</b> .                                                                         |
|    | mysql> UPDATE Editora SET nome='OReilly' WHERE id=1;<br>Query OK, 1 row affected (0.09 sec)<br>Rows matched: 1 Changed: 1 Warnings: 0                    |
|    | Terminal 1.29: Alterando editoras.                                                                                                    |
| 16 | Remova alguns registros da tabela Livro. Utilize o comando DELETE.                                                                                       |
|    | mysql> DELETE FROM Livro WHERE id=2;<br>Query OK, 1 row affected (0.07 sec)                                                                              |
|    | Terminal 1.30: Removendo livros.                                                                                                    |
|    |                                                                                                    |
|    |                                                                                                    |
|    |                                                                                                    |
|    |                                                                                                    |
|    |                                                                                                    |
|    |                                                                                                    |
|    |                                                                                                    |
|    |                                                                                                    |
|    |                                                                                                    |
|    |                                                                                                    |
|    |                                                                                                    |
|    |                                                                                                    |
|    |                                                                                                    |
|    |                                                                                                    |
|    |                                                                                                    |
|    |                                                                                                    |

# **CONSULTAS**

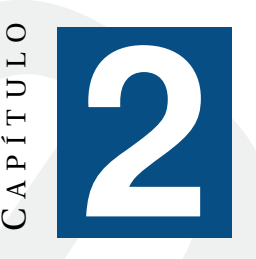

## SELECT

Através do comando SELECT, podemos recuperar as informações armazenadas em um banco de dados. Para utilizar o comando SELECT, devemos indicar as tabelas que serão consultadas e as colunas que queremos recuperar.

No exemplo abaixo, as colunas nome e email são recuperadas da tabela Aluno.

1 SELECT nome, email FROM Aluno;

Código SQL 2.1: Recuperando as colunas nome e email da tabela Aluno

| Aluno            |                             |  |  |  |  |  |
|------------------|-----------------------------|--|--|--|--|--|
| nome             | email                       |  |  |  |  |  |
| Rafael Cosentino | rafael.cosentino@k19.com.br |  |  |  |  |  |
| Jonas Hirata     | jonas.hirata@k19.com.br     |  |  |  |  |  |

Tabela 2.1: Resultado da consulta: SELECT nome, email FROM Aluno

Quando todas as colunas devem ser recuperadas, é mais prático utilizar o caractere "\*". Veja o exemplo abaixo:

1 SELECT \* FROM Aluno;

Código SQL 2.2: Recuperando todas as colunas da tabela Aluno

| Aluno            |                      |             |        |  |  |  |  |
|------------------|----------------------|-------------|--------|--|--|--|--|
| nome             | email                | telefone    | altura |  |  |  |  |
| Rafael Cosentino | cosentino@k19.com.br | 11 23873791 | 1.87   |  |  |  |  |
| Jonas Hirata     | hirata@k19.com.br    | 11 23873791 | 1.76   |  |  |  |  |

Tabela 2.2: Resultado da consulta: SELECT \* FROM Aluno

É possível recuperar colunas de várias tabelas. Nesse caso, os registros das tabelas consultadas são "cruzados". Veja o exemplo abaixo:

1 SELECT \* FROM Aluno, Professor;

Código SQL 2.3: Recuperando todas as colunas das tabelas Aluno e Professor

| Aluno x Professor |                      |             |        |                 |        |  |  |
|-------------------|----------------------|-------------|--------|-----------------|--------|--|--|
| nome              | email                | telefone    | altura | nome            | codigo |  |  |
| Rafael Cosentino  | cosentino@k19.com.br | 11 23873791 | 1.87   | Marcelo Martins | 1      |  |  |
| Rafael Cosentino  | cosentino@k19.com.br | 11 23873791 | 1.87   | Rafael Lobato   | 2      |  |  |
| Jonas Hirata      | hirata@k19.com.br    | 11 23873791 | 1.76   | Marcelo Martins | 1      |  |  |
| Jonas Hirata      | hirata@k19.com.br    | 11 23873791 | 1.76   | Rafael Lobato   | 2      |  |  |

Tabela 2.3: Resultado da consulta: SELECT \* FROM Aluno, Professor

Duas tabelas podem ter colunas com o mesmo nome. Nesse caso, para recuperá-las, devemos eliminar a ambiguidade utilizando os nomes das tabelas.

| 1 | SELECT | Aluno.nome, | Professor.nome | FROM | Aluno, | <pre>Professor;</pre> |  |
|---|--------|-------------|----------------|------|--------|-----------------------|--|
|---|--------|-------------|----------------|------|--------|-----------------------|--|

Código SQL 2.4: Recuperando as colunas nome das tabelas Aluno e Professor

| Aluno x Professor |                 |  |  |  |
|-------------------|-----------------|--|--|--|
| nome              | nome            |  |  |  |
| Rafael Cosentino  | Marcelo Martins |  |  |  |
| Rafael Cosentino  | Rafael Lobato   |  |  |  |
| Jonas Hirata      | Marcelo Martins |  |  |  |
| Jonas Hirata      | Rafael Lobato   |  |  |  |

Tabela 2.4: Resultado da consulta: SELECT Aluno.nome, Professor.nome FROM Aluno, Professor

As tabelas e as colunas consultadas podem ser "apelidadas". Esse recurso pode facilitar a criação das consultas e a análise dos resultados. Para isso, devemos utilizar o comando AS.

Código SQL 2.5: Utilizando "apelidos" nas tabelas e colunas

| Aluno x Professor |                 |  |  |  |
|-------------------|-----------------|--|--|--|
| aluno_nome        | professor_nome  |  |  |  |
| Rafael Cosentino  | Marcelo Martins |  |  |  |
| Rafael Cosentino  | Rafael Lobato   |  |  |  |
| Jonas Hirata      | Marcelo Martins |  |  |  |
| Jonas Hirata      | Rafael Lobato   |  |  |  |

Tabela 2.5: Resultado da consulta: SELECT a.nome AS aluno\_nome, p.nome AS professor\_nome FROM Aluno AS a, Professor AS p

#### WHERE

Os resultados de uma consulta podem ser filtrados através do comando WHERE. Veja o exemplo abaixo.

1 SELECT \* FROM Aluno WHERE altura > 1.80;

10

| Código SQL 2.6: Aplicando | 0 | o comando | WHERE |
|---------------------------|---|-----------|-------|
|---------------------------|---|-----------|-------|

|                  | Aluno                |             |        |
|------------------|----------------------|-------------|--------|
| nome             | email                | telefone    | altura |
| Rafael Cosentino | cosentino@k19.com.br | 11 23873791 | 1.87   |

Tabela 2.6: Resultado da consulta: SELECT \* FROM Aluno WHERE altura > 1.80

Eis uma lista de algumas funções e operadores de comparação do MySQL Server que podem ser utilizados com o comando WHERE:

|   | • =                                             |
|---|-------------------------------------------------|
| 1 | SELECT * FROM Aluno WHERE altura = 1.8;         |
|   | • <> ou !=                                      |
| 1 | SELECT * FROM Aluno WHERE altura <> 1.8;        |
| 2 | SELECT * FROM Aluno WHERE altura != 1.8;        |
|   | • <=                                            |
| 1 | SELECT * FROM Aluno WHERE altura <= 1.8;        |
|   | • <                                             |
| 1 | SELECT * FROM Aluno WHERE altura < 1.8;         |
|   | • >=                                            |
| 1 | SELECT * FROM Aluno WHERE altura >= 1.8;        |
|   | • >                                             |
| 1 | SELECT * FROM Aluno WHERE altura > 1.8;         |
|   | • IS                                            |
| 1 | SELECT * FROM Aluno WHERE aprovado IS TRUE;     |
|   | • IS NOT                                        |
| 1 | SELECT * FROM Aluno WHERE aprovado IS NOT TRUE; |
|   | • IS NULL                                       |
| 1 | SELECT * FROM Aluno WHERE nome IS NULL;         |
|   | • IS NOT NULL                                   |
| 1 | SELECT * FROM Aluno WHERE nome IS NOT NULL;     |

#### CONSULTAS

- BETWEEEN ... AND ...
- SELECT \* FROM Aluno WHERE altura BETWEEN 1.5 AND 1.8;
  - NOT BETWEEEN ... AND ...
- 1 SELECT \* FROM Aluno WHERE altura NOT BETWEEEN 1.5 AND 1.8;
  - LIKE
- 1 SELECT \* FROM Aluno WHERE nome LIKE 'Rafael%';
  - NOT LIKE
- SELECT \* FROM Aluno WHERE nome NOT LIKE 'Rafael%';
  - IN()
- 1 SELECT \* FROM Aluno WHERE altura IN (1.5, 1.6, 1.7, 1.8);
  - NOT IN()
- 1 SELECT \* FROM Aluno WHERE altura NOT IN (1.5, 1.6, 1.7, 1.8);

Eis uma lista dos operadores lógicos do MySQL Server que também podem ser utilizados com o comando WHERE.

• NOT ou !

```
1 SELECT * FROM Aluno WHERE NOT altura = 1.80;
2 SELECT * FROM Aluno WHERE ! (altura = 1.80);
```

• AND ou &&

```
1 SELECT * FROM Aluno WHERE altura < 1.8 AND nome LIKE 'Rafael%';
2 SELECT * FROM Aluno WHERE altura < 1.8 && nome LIKE 'Rafael%';</pre>
```

• OR ou ||

```
1 SELECT * FROM Aluno WHERE altura < 1.8 OR nome LIKE 'Rafael%';
2 SELECT * FROM Aluno WHERE altura < 1.8 || nome LIKE 'Rafael%';
• XOR
1 SELECT * FROM Aluno WHERE altura < 1.8 XOR nome LIKE 'Rafael%';</pre>
```

Exercícios de Fixação

Crie uma tabela Aluno com as colunas nome (VARCHAR(255)), email (VARCHAR(255)) telefone (VARCHAR(10)), altura (DECIMAL(3,2)) e aprovado (TINYINT(1)).

```
1 CREATE TABLE Aluno(
```

```
2
     nome VARCHAR(255),
     email VARCHAR(255),
3
4
     telefone VARCHAR(255),
5
     altura DECIMAL(3,2),
     aprovado TINYINT(1)
6
7
8
   ENGINE = InnoDB;
```

Código SQL 2.27: Resposta do exercício

2 Insira alguns registros na tabela evitando valores repetidos.

3 Utilizando a cláusula WHERE refaça os exemplos criando uma consulta para cada tipo de operador.

| 1  | SELECT | * | FROM | Aluno | WHERE | altura = 1.8;                         |
|----|--------|---|------|-------|-------|---------------------------------------|
| 2  | SELECT | * | FROM | Aluno | WHERE | altura != 1.8;                        |
| 3  | SELECT | * | FROM | Aluno | WHERE | altura <= 1.8;                        |
| 4  | SELECT | * | FROM | Aluno | WHERE | altura < 1.8;                         |
| 5  | SELECT | * | FROM | Aluno | WHERE | altura >= 1.8;                        |
| 6  | SELECT | * | FROM | Aluno | WHERE | altura > 1.8;                         |
| 7  | SELECT | * | FROM | Aluno | WHERE | aprovado IS TRUE;                     |
| 8  | SELECT | * | FROM | Aluno | WHERE | aprovado IS NOT TRUE;                 |
| 9  | SELECT | * | FROM | Aluno | WHERE | nome IS NULL;                         |
| 10 | SELECT | * | FROM | Aluno | WHERE | nome IS NOT NULL;                     |
| 11 | SELECT | * | FROM | Aluno | WHERE | altura BETWEEN 1.5 AND 1.8;           |
| 12 | SELECT | * | FROM | Aluno | WHERE | altura NOT BETWEEEN 1.5 AND 1.8;      |
| 13 | SELECT | * | FROM | Aluno | WHERE | <pre>nome LIKE 'Rafael%';</pre>       |
| 14 | SELECT | * | FROM | Aluno | WHERE | <pre>nome NOT LIKE 'Rafael%';</pre>   |
| 15 | SELECT | * | FROM | Aluno | WHERE | altura IN (1.5, 1.6, 1.7, 1.8);       |
| 16 | SELECT | * | FROM | Aluno | WHERE | altura NOT IN (1.5, 1.6, 1.7, 1.8);   |
| 17 | SELECT | * | FROM | Aluno | WHERE | NOT altura = 1.80;                    |
| 18 | SELECT | * | FROM | Aluno | WHERE | altura < 1.8 AND nome LIKE 'Rafael%'; |
| 19 | SELECT | * | FROM | Aluno | WHERE | altura < 1.8 OR nome LIKE 'Rafael%';  |
| 20 | SELECT | * | FROM | Aluno | WHERE | altura < 1.8 XOR nome LIKE 'Rafael%': |

Código SQL 2.28: Resposta do exercício

Obs: nas consultas utilize valores que façam sentido de acordo com os valores que você inseriu na tabela.

#### **ORDER BY**

Os resultados de uma consulta podem ser ordenados através do comando ORDER BY. Para utilizar esse comando, é necessário indicar as colunas que serão utilizadas na ordenação dos registros. Veja o exemplo abaixo.

```
SELECT * FROM Aluno ORDER BY altura;
```

Código SQL 2.29: Ordenando os registros da tabela Aluno pela coluna altura

| Aluno            |                      |             |        |  |
|------------------|----------------------|-------------|--------|--|
| nome             | email                | telefone    | altura |  |
| Jonas Hirata     | hirata@k19.com.br    | 11 23873791 | 1.76   |  |
| Rafael Cosentino | cosentino@k19.com.br | 11 23873791 | 1.87   |  |

Tabela 2.7: Resultado da consulta: SELECT \* FROM Aluno ORDER BY altura

13

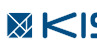

**CONSULTAS** 

No exemplo acima, dois registros podem possuir a mesma altura. É possível definir uma segunda coluna para "desempatar". Analogamente, podemos definir uma terceira coluna depois uma quarta e assim sucessivamente. Observe o código abaixo.

1 SELECT \* FROM Aluno ORDER BY altura, nome;

Código SQL 2.30: Definindo uma sequência de colunas para realizar a ordenação dos registros

Para obter uma ordenação invertida, devemos aplicar o comando DESC. Esse comando é o contrário do comando ASC. Esses comandos são utilizados na consulta abaixo.

1 SELECT \* FROM Aluno ORDER BY altura DESC, nome ASC;

Código SQL 2.31: Aplicando os comandos DESC e ASC

Essa última consulta, ordena os registros utilizando a coluna altura de forma decrescente. Caso ocorra um "empate" a coluna nome será utilizada de forma crescente para tentar "desempatar".

## Exercícios de Fixação

4 Utilizando a tabela Aluno crie uma consulta que traga todos os alunos, sendo que os primeiro devem ser listados os alunos aprovados e em seguida os reprovados.

```
1 SELECT * FROM Aluno ORDER BY aprovado DESC;
```

Código SQL 2.32: Resposta do exercício

<sup>5</sup> Utilizando a tabela Aluno crie uma consulta que traga todos os alunos aprovados ordenados pelo e-mail. Para desempate utilize as colunas altura (na orderm descrescente) e depois nome.

```
1 SELECT * FROM Aluno WHERE aprovado = 1 ORDER BY email, altura DESC, nome;
```

Código SQL 2.33: Resposta do exercício

## Funções de Agrupamento

O resultado de uma consulta pode ser processado e algumas informações podem ser obtidas. Por exemplo, podemos obter o valor máximo ou mínimo de uma coluna numérica. É possível contabilizar a quantidade de registros obtidos através de uma consulta. Também podemos calcular a soma ou a média de uma coluna numérica entre outras informações.

Eis uma lista com as principais funções de agrupamento do MySQL Server e a sintaxe para aplicálas:

• COUNT

SELECT COUNT(\*) FROM Aluno;

• AVG

| 1      | SELECT AVG(altura) FROM Aluno;                                      |  |
|--------|---------------------------------------------------------------------|--|
|        | • SUM                                                               |  |
| 1      | SELECT SUM(altura) FROM Aluno;                                      |  |
|        | • MAX                                                               |  |
| 1      | SELECT MAX(altura) FROM Aluno;                                      |  |
|        | • MIN                                                               |  |
| 1      | SELECT MIN(altura) FROM Aluno;                                      |  |
|        | • VARIANCE                                                          |  |
| 1      | SELECT VARIANCE(altura) FROM Aluno;                                 |  |
|        | • STD ou STDDEV                                                     |  |
| 1<br>2 | SELECT STD(altura) FROM Aluno;<br>SELECT STDDEV(altura) FROM Aluno; |  |
|        |                                                                     |  |

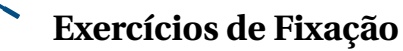

**6** Utilizando a tabela Aluno crie uma consulta calcule a média das alturas dos alunos reprovados.

1 SELECT AVG(altura) FROM Aluno WHERE aprovado = 0;

Código SQL 2.41: Resposta do exercício

7 Utilizando a tabela Aluno crie uma consulta calcule a variância das alturas dos alunos com mais de 1,7m.

1 SELECT VARIANCE(altura) FROM Aluno WHERE altura > 1.7;

Código SQL 2.42: Resposta do exercício

## **GROUP BY**

Os registros obtidos através de uma consulta podem ser agrupados com o comando GROUP BY e uma função de agrupamento pode ser aplicada nos grupos obtidos.

Por exemplo, queremos saber quantos alunos foram aprovados e quantos foram reprovados. Para isso, é necessário agrupar os alunos aprovados e os reprovados e depois contabilizar a quantidade de registros de cada grupo. Veja a consulta abaixo.

1 SELECT aprovado, COUNT(\*) FROM Aluno GROUP BY aprovado;

#### **CONSULTAS**

Podemos agrupar os registros utilizando várias colunas. Por exemplo, queremos saber quantos homens e quantas mulheres foram aprovados ou reprovados.

1 SELECT sexo, aprovado, COUNT(\*) FROM Aluno GROUP BY sexo, aprovado;

# Exercícios de Fixação

<sup>8</sup> Utilizando a tabela Aluno crie uma consulta que calcule o número de alunos aprovados cujos nomes começam com a letra **A** ou terminam com a letra **A**, mas que não começam textbfe terminam com a letra **A**. Dê um apelido para a coluna com o número de alunos aprovados.

```
1 SELECT COUNT(*) AS total_aprovados
```

```
2 FROM Aluno WHERE aprovado = 1 AND nome LIKE 'A%' XOR '%A'
```

3 GROUP BY aprovado;

Código SQL 2.45: Resposta do exercício

#### DISTINCT

Resultados repeditos de uma consulta podem ser eliminados através do comando DISTINCT. Por exemplo, queremos obter uma lista das cidades onde os alunos nasceram.

```
1 SELECT DISTINCT(cidade) FROM Aluno;
```

#### LIMIT

A quantidade de resultados de uma consulta pode ser limitada através do comando LIMIT. Na consulta abaixo, os 10 primeiros registros da tabela Aluno são recuperados. Se a quantidade de registros nessa tabela for inferior a 10, todos os registros são recuperados.

1 SELECT \* FROM Aluno LIMIT 10;

Também podemos descartar os primeiros registros do resultado de uma consulta. Para isso, basta passar dois parâmetros para o comando LIMIT.

SELECT \* FROM Aluno LIMIT 5, 10;

No exemplo acima, os 5 primeiros registros da tabela Aluno são descartados. O resultado dessa consulta conterá no máximo 10 registros a partir do sexto.

# **RELACIONAMENTOS**

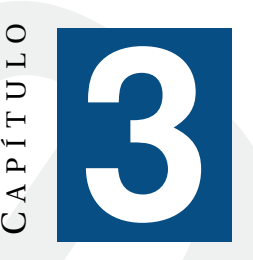

## UNIQUE

Em alguns casos nossas tabelas precisam ter a garantia de que uma determinada informação seja única dentre os registros. Por exemplo, uma tabela Cliente poderíamos ter uma coluna cpf para representar o número do CPF de um determinado cliente. Nesse caso seria interessante garantir que não sejam inseridos na tabela dois clientes com o mesmo CPF ou que um cliente não seja inserido duas vezes.

Para evitar esse tipo de problema poderíamos realizar uma consulta na tabela Cliente antes de fazermos a inserção afim de verificarmos se já existe algum cliente cadastrado com o CPF que desejamos inserir. Essa abordagem não seria tão ruim se as operações realizadas em um banco de dados não ocorressem de forma concorrente.

Como esse cenário é muito comum, geralmente os SGBDs disponibilizam formas de garantirmos a unicidade de um registro. No caso do MySQL, podemos utilizar a restrição UNIQUE.

```
1 CREATE TABLE Cliente(
2 nome VARCHAR(255),
3 cpf VARCHAR(20) UNIQUE
4 )
5 ENGINE = InnoDB;
```

Código SQL 3.1: Utilizando a restrição UNIQUE

Também podemos apenas alterar uma coluna, caso a tabela já exista.

```
1 ALTER TABLE Cliente ADD UNIQUE (cpf);
```

```
Código SQL 3.2: Adicionando a restrição UNIQUE em uma tabela existente
```

Em uma tabela podemos ter quantas colunas com a restrição UNIQUE forem necessárias. Por exemplo, na tabela Aluno poderíamos ter a coluna primeiro\_nome definida com a restrição UNIQUE e a coluna sexo sem a restrição. Ao tentarmos inserir um aluno do sexo masculino com o primeiro\_nome Yuki poderemos ter um problema, pois em alguns países o nome Yuki pode ser usado tanto para homens quanto para mulheres. Nesse caso poderíamos definir a restrição UNIQUE em um índice composto pelas colunas primeiro\_nome e sexo.

```
1 CREATE TABLE Aluno (
2 id INT NOT NULL,
3 primeiro_nome VARCHAR (255) NOT NULL,
4 sexo VARCHAR (255) NOT NULL,
5 UNIQUE INDEX(primeiro_nome, sexo)
6 )
7 ENGINE = InnoDB ;
```

Código SQL 3.3: Utilizando a restrição UNIQUE em índices compostos

#### RELACIONAMENTOS

Fica claro que no exemplo dado acima a nossa tabela Aluno permitiria, no máximo, a inserção de dois alunos com o primeiro nome Yuki: um do sexo masculino e outro do sexo feminino. Para resolver esse problema podemos adicionar outras colunas ao nosso índice composto que possui a restrição UNIQUE, por exemplo.

# Exercícios de Fixação

1 Reproduza o exemplo anterior da tabela Cliente e tente inserir alguns registros com valores repetidos na coluna cpf.

```
1 CREATE TABLE Cliente(
2 nome VARCHAR(255),
3 cpf VARCHAR(20) UNIQUE
4 )
5 ENGINE = InnoDB;
```

Código SQL 3.4: Resposta do exercício

2 Reproduza o exemplo anterior da tabela Aluno. Não se esqueça do índice composto. Insira alguns registros para testar a restrição UNIQUE e observe os resultados.

```
1 CREATE TABLE Aluno (
2 id INT NOT NULL,
3 primeiro_nome VARCHAR (255) NOT NULL,
4 sexo VARCHAR (255) NOT NULL,
5 UNIQUE INDEX(primeiro_nome, sexo)
6 )
7 ENGINE = InnoDB;
```

Código SQL 3.5: Resposta do exercício

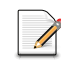

## **Exercícios Complementares**

Crie ou atualize uma tabela Livro para que ela contenha, pelo menos, as colunas titulo e autor, ambas VARCHAR(255).

<sup>2</sup> Insira alguns valores na tabela Livro. Tente inserir valores com títulos e autores repetidos. Tente inserir valores com títulos e autores repetidos e observe os resultados.

3 Remova todos os registros da tabela Livro e faça uma alteração na mesma para que não seja permitida a inserção de valores repetidos nas colunas titulo e autor.

4 Tente inserir valores com títulos e autores repetidos e observe os resultados.

## **Chaves Primárias**

Já vimos que em alguns momentos as tabelas necessitam a garantia da unicidade de um registro. Em alguns casos isso não basta, pois além da unicidade precisamos garantir que o valor de uma coluna não seja nulo e que tal valor seja suficiente para identificar um registro. Para situações como essa devemos utilizar a restrição PRIMARY KEY (chave primária).

Uma chave primária deve conter valores únicos, não nulos e uma tabela pode conter apenas uma coluna como chave primária.

É uma prática muito comum criarmos uma coluna com o nome id para armazenarmos um código de identificação do nosso registro dentro de uma tabela.

```
CREATE TABLE Cliente(
     id INT NOT NULL,
2
3
     cpf VARCHAR(20) UNIQUE,
4
     nome VARCHAR(255),
5
     PRIMARY KEY (id)
6
7
   ENGINE = InnoDB;
```

Código SQL 3.8: Utilizando a restrição PRIMARY ID

#### **Chaves Estrangeiras**

Uma coluna com a restrição FOREIGN KEY (chave estrangeira) faz referência à uma chave primária definida em uma outra tabela. O uso das chaves estrangeiras nos traz alguns benefícios como previnir que uma operação realizada no banco de dados possa corromper a relação entre duas tabelas ou que dados inválidos sejam inseridos em uma coluna com a restrição FOREIGN KEY.

```
CREATE TABLE Conta(
1
2
     id INT NOT NULL.
3
     numero INT UNIQUE
     saldo DECIMAL(14,2)
4
5
     limite DECIMAL(14,2),
6
     PRIMARY KEY (id),
     FOREIGN KEY (banco_id) REFERENCES Banco(id)
7
8
9
   ENGINE = InnoDB;
```

Código SQL 3.9: Utilizando a restrição FOREIGN ID

Por enquanto a definição de chave estrangeira pode parecer um tanto vaga, porém tópicos a seguir seu funcionamento e utilidade poderão ser observadas mais claramente.

#### **One to One**

Suponha que nos foi dada a tarefa de modelar o banco de dados de uma rede social. Em algum momento iremos modelar a tabela de usuários e poderíamos chegar a algo semelhante a isso:

```
CREATE TABLE Usuario(
1
      id INT NOT NULL
2
3
      nome VARCHAR(255),
      nome_usuario VARCHAR(10),
4
5
      senha VARCHAR(10),
      email VARCHAR(100),
6
7
      sexo TINYINT(1)
      profissao VARCHAR(255)
8
      onde_estudou VARCHAR(255),
9
10
      hobbies VARCHAR(255),
11
      gosto_musical VARCHAR(255),
      PRIMARY KEY (id)
12
13
```

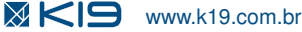

14 ENGINE = InnoDB;

Não há nada de errado com a nossa tabela Usuario, entretanto podemos dividir a tabela em duas: uma apenas para as informações pertinentes à conta do usuário na rede social e outra para as suas informações pessoais (perfil).

```
CREATE TABLE Usuario(
1
2
      id INT NOT NULL,
3
      nome_usuario VARCHAR(10),
4
      senha VARCHAR(10),
5
      email VARCHAR(100),
6
      PRIMARY KEY (id)
7
    )
8
    ENGINE = InnoDB;
9
    CREATE TABLE Perfil(
10
11
      id INT NOT NULL,
      nome VARCHAR(255),
12
13
      sexo TINYINT(1),
14
      profissao VARCHAR(255)
15
      onde_estudou VARCHAR(255),
      hobbies VARCHAR(255)
16
17
      gosto_musical VARCHAR(255),
18
      PRIMARY KEY (id),
19
      FOREIGN KEY (id) REFERENCES Usuario(id)
20
21
    ENGINE = InnoDB;
```

Código SQL 3.11: Exemplo de relaciomento One to One

No exemplo acima acabamos de definir um relacionamento **One to One** (um para um), no qual 1 usuário está para 1 perfil assim como 1 perfil está para 1 usuário.

Repare no uso da chave estrangeira id na tabela Perfil. A coluna id da tabela Perfil faz referência à coluna id da tabela Usuario e, por ser uma chave estrangeira, o MySQL não permitirá que um valor inválido (id inexistente de usuário) seja atribuído à coluna id da tabela Perfil. Sem a restrição FOREIGN KEY poderíamos atribuir qualquer número inteiro.

Ainda com relação à chave estrangeira, se tentarmos remover do banco de dados um usuário que tenha uma entrada relacionada à ele na tabela Perfil, o MySQL nos informará que a operação não é permitida. Para que possamos remover o usuário devemos primeiro remover o registro relacionado da tabela Perfil e em seguida remover o registro do usuário.

# Exercícios de Fixação

3 Reproduza o exemplo anterior das tabelas Usuario e Perfil. Insira alguns registros para testar as restrições e relacionamentos. Observe os resultados.

```
1 CREATE TABLE Usuario(
2 id INT NOT NULL,
3 nome_usuario VARCHAR(10),
4 senha VARCHAR(10),
5 email VARCHAR(100),
6 PRIMARY KEY (id)
7 )
8 ENGINE = InnoDB;
```

*Código SQL 3.10: Modelando a tabela* Usuario *de uma rede social* 

| 9  |                                         |
|----|-----------------------------------------|
| 10 | CREATE TABLE Perfil(                    |
| 11 | id INT NOT NULL,                        |
| 12 | nome VARCHAR(255),                      |
| 13 | sexo TINYINT(1),                        |
| 14 | profissao VARCHAR(255),                 |
| 15 | onde_estudou VARCHAR(255),              |
| 16 | hobbies VARCHAR(255),                   |
| 17 | gosto_musical VARCHAR(255),             |
| 18 | PRIMARY KEY (id),                       |
| 19 | FOREIGN KEY (id) REFERENCES Usuario(id) |
| 20 | )                                       |
| 21 | ENGINE = InnoDB;                        |
|    |                                         |

Código SQL 3.12: Resposta do exercício

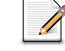

21

# **Exercícios Complementares**

<sup>5</sup> Crie uma tabela Livro que contenha **apenas** as colunas id, isbn e titulo. Caso a tabela já exista, remova e crie ela novamente.

6 Crie também uma tabela LivroDetalhe que contenha as informações adicionais dos livros. Faça com que essa tabela contenha uma coluna que será a chave primária da tabela, assim como uma chave estrangeira para relacionarmos esta tabela com a tabela Livro.

7 Adicione alguns registros nas tabelas criadas para testar as restrições e o relacionamento one to one.

## One to Many ou Many to One

Para ilustrar o relacionamento One to Many ou Many to One, vamos voltar ao exemplo da conta bancária utilizado anteriormente:

```
CREATE TABLE Conta(
1
      id INT NOT NULL.
2
3
      numero INT UNIQUE
      saldo DECIMAL(14,2),
4
5
      limite DECIMAL(14,2),
6
      banco_id INT,
7
      PRIMARY KEY (id),
8
      FOREIGN KEY (banco_id) REFERENCES Banco(id)
9
    )
    ENGINE = InnoDB;
10
```

Código SQL 3.15: Exemplo de relaciomento One to Many

No exemplo acima vimos apenas uma das pontas do relacionamento. Vamos ver como seria a outra ponta, ou seja, a tabela Banco:

```
CREATE TABLE Banco(
1
2
     id INT NOT NULL,
     nome VARCHAR(255)
3
     endereco VARCHAR(255)
4
5
     PRIMARY KEY (id)
6
   ENGINE = InnoDB;
7
```

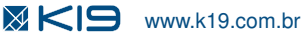

Código SQL 3.16: Exemplo de relaciomento One to Many - continuação

As tabelas Banco e Conta possuem um relacionamento One to Many, pois um banco pode **possuir diversas** (*many*) contas enquanto que uma conta **pertence a um único** (*one*) banco.

# Exercícios de Fixação

4 Reproduza o exemplo anterior das tabelas Conta e Banco. Insira alguns registros para testar as restrições e relacionamentos. Observe os resultados.

```
CREATE TABLE Banco(
1
2
      id INT NOT NULL,
3
      nome VARCHAR(255)
4
      endereco VARCHAR(255),
5
      PRIMARY KEY (id)
6
    )
    ENGINE = InnoDB;
7
8
9
    CREATE TABLE Conta(
10
      id INT NOT NULL,
11
      numero INT UNIQUE
12
      saldo DECIMAL(14,2)
      limite DECIMAL(14,2),
13
14
      banco_id INT,
15
      PRIMARY KEY (id),
      FOREIGN KEY (banco_id) REFERENCES Banco(id)
16
17
18
    ENGINE = InnoDB;
```

Código SQL 3.17: Resposta do exercício

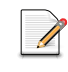

## **Exercícios Complementares**

<sup>8</sup> Crie ou altere duas tabelas: Editora e Livro. Crie as colunas e restrições necessárias para obtermos um relacionamento one to many entre elas. Dica: uma editora pode publicar diversos livros e um livro só pode pertencer à apenas uma editora.

Insira alguns valores para testar as restrições e relacionamentos. Observe os resultados.

#### Many to Many

Em um relacionamento **Many to Many** vários registros de uma tabela podem estar relacionados com vários registros de outra tabela. Para que isso seja possível é necessário que exista uma tabela intermediária que chamaremos de tabela de relacionamento. Ela recebe esse nome justamente por existir apenas para representar o relacionamento entre duas outras tabelas.

Para ilustrarmos o relacionamento **Many to Many** vamos pegar o exemplo do sistema de cadastro de alunos de uma escola. Nesse sistema um aluno pode se matricular em diversas turmas e uma turma pode ter matriculados diversos alunos.

```
CREATE TABLE Aluno(
1
     id INT NOT NULL,
2
     nome VARCHAR(255)
3
4
     email VARCHAR(255)
5
     data_nascimento DATETIME,
6
     PRIMARY KEY (id)
7
   )
8
   ENGINE = InnoDB;
```

Código SQL 3.19: Exemplo de relaciomento Many to Many - Tabela Aluno

```
1 CREATE TABLE Turma(
2 id INT NOT NULL,
3 inicio DATETIME,
4 fim DATETIME,
5 observacoes LONGTEXT,
6 PRIMARY KEY (id)
7 )
8 ENGINE = InnoDB;
```

Código SQL 3.20: Exemplo de relaciomento Many to Many - Tabela Turma

Repare que tanto tabela Aluno quanto na tabela Turma não encontramos referências de uma para a outra. As o relacionamento será definido da tabela a seguir:

```
1 CREATE TABLE AlunoTurma(
2 aluno_id INT NOT NULL,
3 turma_id INT NOT NULL,
4 PRIMARY KEY (aluno_id, turma_id),
5 FOREIGN KEY (aluno_id) REFERENCES Aluno(id),
6 FOREIGN KEY (turma_id) REFERENCES Turma(id)
7 )
8 ENGINE = InnoDB;
```

Código SQL 3.21: Exemplo de relaciomento Many to Many - Tabela AlunoTurma

Definindo as colunas aluno\_id e turma\_id como chave primária composta garantimos que cada registro será único e não nulo. Além disso, como ambas colunas também são chaves estrangeiras não será possível inserir um id inválido tanto na coluna aluno\_id quanto na coluna turma\_id.

# Exercícios de Fixação

5 Reproduza o exemplo anterior das tabelas Aluno, Turma e AlunoTurma. Insira alguns registros para testar as restrições e relacionamentos. Observe os resultados.

```
CREATE TABLE Aluno(
1
      id INT NOT NULL,
2
3
      nome VARCHAR(255)
4
      email VARCHAR(255)
      data_nascimento DATETIME,
5
6
      PRIMARY KEY (id)
7
    )
8
    ENGINE = InnoDB;
9
    CREATE TABLE Turma(
10
11
      id INT NOT NULL,
12
      inicio DATETIME,
      fim DATETIME,
13
14
      observacoes LONGTEXT,
```

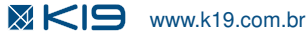

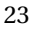

RELACIONAMENTOS

```
15
       PRIMARY KEY (id)
16
     )
17
     ENGINE = InnoDB;
18
     CREATE TABLE AlunoTurma(
19
20
       aluno_id INT NOT NULL,
       turma_id INT NOT NULL,
PRIMARY KEY (aluno_id, turma_id),
21
22
       FOREIGN KEY (aluno_id) REFERENCES Aluno(id),
23
24
       FOREIGN KEY (turma_id) REFERENCES Turma(id)
25
    ENGINE = InnoDB;
26
```

Código SQL 3.22: Resposta do exercício

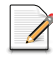

# **Exercícios Complementares**

Crie ou altere duas tabelas: Autor e Livro. Defina algumas colunas em ambas tabelas tendo em mente que um autor pode escrever diversos livros e um livro pode ser escrito por um ou mais autores.

U Crie uma tabela de relacionamento entre as tabelas Autor e Livro. Não se esqueça das restrições.

12 Insira alguns valores para testar as restrições e relacionamentos. Observe os resultados.

# **SUBQUERIES, JOINS E UNIONS**

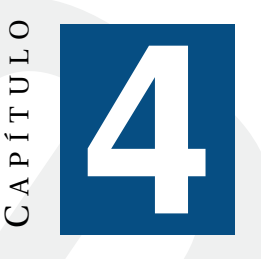

Conforme trabalhamos com um banco de dados é inevitável que em algum momento seja necessário gerar uma consulta que trabalhe com mais de uma tabela ao mesmo tempo. Neste capítulo iremos abordar as principais técnicas utilizadas em situações como esta e identificar em quais situações devemos aplicá-las.

## **Subqueries**

Uma **subquery** é uma query como qualquer outra, porém ela é executada dentro de uma outra query de SELECT, INSERT, UPDATE ou DELETE. A função da subquery é produzir um resultado que será utilizado pela query que a contém. Alguns autores se referem à subquery como **query interna** e a query que a contém como **query externa**.

Subqueries podem ser utilizadas em qualquer parte de uma query onde uma expressão é aceita. Além disso, subqueries podem ocorrer em outras subqueries e assim por diante, ou seja, em uma query podemos encontrar vários níveis de subqueries.

Vamos supor que no sistema de cadastro de alunos de uma escola tenhamos a tabela Nota na qual ficam registradas as notas dos alunos em cada turma.

```
1
    CREATE TABLE Nota(
      id INT NOT NULL,
2
3
      aluno_id INT,
4
      turma_id INT,
5
      nota DECIMAL(4,2),
      PRIMARY KEY (id),
6
7
      FOREIGN KEY (aluno_id) REFERENCES Aluno(id),
8
      FOREIGN KEY (turma_id) REFERENCES Turma(id)
9
    ENGINE = InnoDB;
10
```

Código SQL 4.1: Tabela Nota

Se quisermos saber quais foram os alunos que tiraram uma nota maior que a média das notas de cada turma, poderíamos realizar a seguinte consulta:

```
1 SELECT *
2 FROM Nota AS n1
3 WHERE n1.nota > (
4 SELECT AVG(n2.nota)
5 FROM Nota AS n2
6 WHERE n2.turma_id = n1.turma_id
7 );
```

Código SQL 4.2: Consultando notas acima da média da turma

No exemplo acima utilizamos uma subquery na cláusula WHERE. Repare que na subquery utiliza-

mos o valor n1. turma proveniente da query externa. Isso nos mostra que a subquery é dependente da query que a contém e, por isso, a chamamos de **subquery correlacionada**.

Uma subquery correlacionada, devido à sua dependência de um valor da query externa, pode custar muito processamento, pois cada registro encontrado pela query externa irá executar a subquery.

Quando uma subquery não necessita de nenhum valor da query externa nós as chamamos de **subquery independente**. Diferentemente de uma subquery correlacionada, a subquery independente pode ser executada apenas uma vez mesmo que a query externa retorne mais de um registro.

```
1 SELECT n1.*, (
2 SELECT MAX(n2.nota)
3 FROM Nota AS n2
4 WHERE n2.turma_id = 1
5 ) AS maior_nota
6 FROM Nota AS n1
7 WHERE n1.turma_id = 1;
```

Código SQL 4.3: Consultando notas de uma turma

No exemplo acima utilizamos uma subquery como um campo virtual da query externa para obtermos a maior nota de uma determinada turma. Como o valor turma\_id não depende de um valor da query externa nossa subquery é independente.

# Exercícios de Fixação

Reproduza os exemplos anteriores da tabela Nota. Observe os resultados.

```
SELECT *
1
2
    FROM Nota AS n1
3
    WHERE n1.nota > (
4
      SELECT AVG(n2.nota)
5
      FROM Nota AS n2
      WHERE n2.turma_id = n1.turma_id
6
    );
7
8
    SELECT n1.*, (
9
10
      SELECT MAX(n2.nota)
11
      FROM Nota AS n2
12
      WHERE n2.turma id = 1
13
    ) AS maior_nota
    FROM Nota AS n1
14
15
    WHERE n1.turma_id = 1;
```

Código SQL 4.4: Resposta do exercício

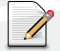

#### **Exercícios Complementares**

Crie ou altere a tabela Livro. A tabela deve conter uma coluna preco que irá armazenar o preço de cada livro. Crie uma consulta que devolva todas as colunas de todos os livros registrados. Além das colunas normais da tabela, crie uma coluna virtual que irá conter a média dos preços dos livros.

2 Ainda utilizando a tabela Livro, crie uma consulta que devolva todas as colunas de todos os

livros registrados cujos preços sejam superiores em relação aos livros mais baratos.

3 Na tabela Livro crie a coluna autor\_id caso ela ainda não exista. Também crie ou altere a tabela Autor com, pelo menos, as colunas id e nome. Crie uma consulta que devolva todos os livros escritos por autores cujos nomes começam com a letra **A**.

Joins

Utilizamos joins do SQL para extrairmos as informações de uma ou mais tabelas em um único conjunto de resultados baseando-se nos relacionamentos entre as colunas das tabelas envolvidas.

Até agora criamos as nossas tabelas definindo uma coluna como chave primária em cada uma delas. Não fizemos isso à toa, pois agora veremos como utilizar esse relacionamento entre colunas de tabelas diferentes em uma única consulta.

Vamos voltar ao exemplo da rede social. Quando modelamos as tabelas separamos as informações do usuário em duas tabelas: Usuario com as informações pertinentes à conta do usuário na rede social e Perfil com as informações pessoais do mesmo.

```
CREATE TABLE Usuario(
1
2
      id INT NOT NULL,
      nome_usuario VARCHAR(10),
3
4
      senha VARCHAR(10),
5
      email VARCHAR(100),
6
      PRIMARY KEY (id)
7
8
    ENGINE = InnoDB:
9
10
    CREATE TABLE Perfil(
11
      id INT NOT NULL
12
      nome VARCHAR(255),
      sexo TINYINT(1)
13
      profissao VARCHAR(255)
14
15
      onde_estudou VARCHAR(255),
      hobbies VARCHAR(255),
16
17
      gosto_musical VARCHAR(255),
18
      PRIMARY KEY (id),
      FOREIGN KEY (id) REFERENCES Usuario(id)
19
20
21
    ENGINE = InnoDB;
```

Código SQL 4.8: Tabela Usuario e Perfil

Para trazer as informações das duas tabelas em um único conjunto de resultados utilizaremos a instrução JOIN.

```
1 SELECT *
2 FROM Usuario AS u
3 JOIN Perfil AS p
```

Código SQL 4.9: Cruzando os dados dos usuários e seus perfis

Repare que o resultado obtido não foi o desejado, pois para cada registro da tabela Usuario foi feita uma relação com todos os registros da tabela Perfil. Isso ocorreu porque não informamos qual a coluna queremos utilizar para definir o relacionamento entre as tabelas.

Para definirmos qual a coluna irá definir o relacionamento entre as tabelas devemos utilizar a

27

instrução JOIN juntamente com a instrução ON.

- SELECT \* 1
- FROM Usuario AS u 2
- 3 JOIN Perfil AS p 4
- ON u.id = p.id;

Código SQL 4.10: Consultando usuários e seus respectivos perfis

No exemplo acima utilizamos a instrução JOIN, porém o MySQL oferece outros tipos de joins. Abaixo segue uma lista com cada tipo:

- JOIN: retorna registros quando existe algum valor na coluna de relacionamento em pelo menos uma das tabelas.
- LEFT JOIN: retorna registros quando existe algum valor na coluna de relacionamento da tabela informada à esquerda na consulta.
- RIGHT JOIN: retorna registros quando existe algum valor na coluna de relacionamento da tabela informada à direita na consulta.

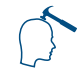

## Exercícios de Fixação

2 Reproduza os exemplos anteriores sem o uso da instrução ON e depois com. Insira alguns registros nas tabelas e observe os resultados.

```
1
    CREATE TABLE Usuario(
 2
      id INT NOT NULL,
      nome_usuario VARCHAR(10),
 3
 4
      senha VARCHAR(10),
 5
      email VARCHAR(100),
 6
      PRIMARY KEY (id)
 7
 8
    ENGINE = InnoDB;
 9
10
    CREATE TABLE Perfil(
11
      id INT NOT NULL,
      nome VARCHAR(255),
12
      sexo TINYINT(1)
13
      profissao VARCHAR(255),
14
15
      onde_estudou VARCHAR(255),
      hobbies VARCHAR(255),
16
17
      gosto_musical VARCHAR(255),
18
      PRIMARY KEY (id),
      FOREIGN KEY (id) REFERENCES Usuario(id)
19
20
    ENGINE = InnoDB;
21
22
    SELECT *
23
    FROM Usuario AS u
24
25
     JOIN Perfil AS p;
26
    SELECT *
27
28
    FROM Usuario AS u
    JOIN Perfil AS p
29
30
    ON u.id = p.id;
```

Código SQL 4.11: Resposta do exercício

## **Exercícios Complementares**

4 Crie ou altere a tabela Livro e faça com que ela contenha a coluna autor\_id caso esta ainda não exista. Também crie ou altere a tabela Autor com, pelo menos, as colunas id e nome. Crie uma consulta que devolva todos os livros escritos por autores cujos nomes começam com a letra **A**.

<sup>5</sup> Crie uma consulta que gere como resultado uma lista com todos os autores que possuam livros publicados. Além disso, o resultado deve conter o número de livros que cada autor publicou.

6 Refaça o exercício anterior ordenando decrescentemente o resultado pelo nome do autor.

#### Unions

Nos exemplos anteriores conseguimos obter resultados de duas ou mais tabelas concatenando suas colunas ou criando campos virtuais.

Porém nem sempre é isso que desejamos. Às vezes queremos que duas ou mais tabelas sejam unidas aumentando o número de **registros**. Para atingirmos este objetivo devemos utilizar a instrução UNION.

Vamos supor que, em nossa rede social, armazenamos os usuários administrativos do site em uma tabela diferente dos usuários normais. A tabela poderia ser assim:

```
CREATE TABLE UsuarioAdministrativo(
1
     id INT NOT NULL,
2
     nome_usuario VARCHAR(10),
3
4
     senha VARCHAR(10),
5
     email VARCHAR(100),
6
     grupo INT,
7
     PRIMARY KEY (id)
8
q
   ENGINE = InnoDB;
```

Código SQL 4.15: Tabela UsuarioAdministrativo

Para obter uma lista com o nome e e-mail de todos os usuários, inclusive os usuários administrativos utilizaremos a instrução UNION.

```
    SELECT nome_usuario, email
    FROM Usuario
    UNION
    SELECT nome_usuario, email
    FROM UsuarioAdministrativo;
```

Código SQL 4.16: Obtendo a lista de todos os usuários da rede social

Repare que no primeiro e segundo SELECT escolhemos quais colunas queríamos no resultado. A instrução UNION nos obriga que cada SELECT retorne o mesmo número de colunas. Como a tabela UsuarioAdministrador possui uma coluna a mais, se tivéssemos utilizado o caractere *wildcard* \* em ambas colunas, nossa consulta teria retornado um erro.

Por padrão a instrução UNION seleciona registros distintos. Portanto, caso um usuário administra-

#### SUBQUERIES, JOINS E UNIONS

tivo também seja um usuário normal da rede social, com nome e e-mail cadastrados com os mesmos valores nas duas tabelas, a consulta do exemplo acima nos teria retornado apenas um resultado para esse usuário.

Se quisermos que o resultado traga entradas duplicadas, devemos utilizar a instrução UNION ALL.

```
    SELECT nome_usuario, email
    FROM Usuario
    UNION ALL
    SELECT nome_usuario, email
    FROM UsuarioAdministrativo;
```

Código SQL 4.17: Obtendo a lista de todos os usuários da rede social

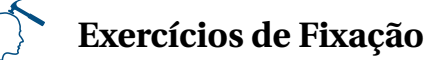

3 Reproduza os exemplos anteriores utilizando a instrução UNION e depois UNION ALL. Insira alguns registros nas tabelas e observe os resultados.

```
CREATE TABLE UsuarioAdministrativo(
1
2
      id INT NOT NULL,
      nome_usuario VARCHAR(10),
3
4
      senha VARCHAR(10)
5
      email VARCHAR(100),
6
      grupo INT,
7
      PRIMARY KEY (id)
8
    ENGINE = InnoDB;
9
10
11
    SELECT nome_usuario, email
12
    FROM Usuario
13
    UNION
14
    SELECT nome_usuario, email
15
    FROM UsuarioAdministrativo;
16
    SELECT nome_usuario, email
17
18
    FROM Usuario
    UNION ALL
19
20
    SELECT nome_usuario, email
    FROM UsuarioAdministrativo;
21
```

Código SQL 4.18: Resposta do exercício

# **Exercícios Complementares**

**O** Utilizando as tabelas Usuario e UsuarioAdministrativo do exercício de fixação, crie uma consulta que gere uma lista com todos os usuarios (administrativos e normais). Além disso, quando um usuário não possuir um valor na coluna nome\_usuario, imprima no seu lugar o e-mail deste usuário.

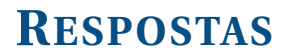

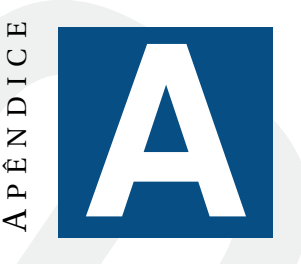

**Resposta do Complementar 3.1** 

- 1 CREATE TABLE Livro ( 2 titulo VARCHAR (255) NOT NULL, 3 autor VARCHAR (255) NOT NULL
- 4 ) 5 ENGINE = InnoDB;

Código SQL 3.6: Resposta do exercício

**Resposta do Complementar 3.3** 

1 ALTER TABLE Livro ADD UNIQUE INDEX(titulo, autor)

Código SQL 3.7: Resposta do exercício

**Resposta do Complementar 3.5** 

1 CREATE TABLE Livro( 2 id INT NOT NULL, 3 isbn BIGINT, 4 titulo VARCHAR(255), 5 PRIMARY KEY (id) 6 ) 7 ENGINE = InnoDB;

Código SQL 3.13: Resposta do exercício

**Resposta do Complementar 3.6** 

```
CREATE TABLE LivroDetalhe(
1
      id INT NOT NULL,
2
3
      ano INT,
      edicao INT,
4
5
      preco DECIMAL(10,2),
      PRIMARY KEY (id),
FOREIGN KEY (id) REFERENCES Livro(id)
6
7
8
    )
9
    ENGINE = InnoDB;
```

Código SQL 3.14: Resposta do exercício

Respostas

**Resposta do Complementar 3.8** 

```
1
    CREATE TABLE Editora(
      id INT NOT NULL,
 2
      nome VARCHAR(255),
 3
 4
      PRIMARY KEY (id)
 5
    )
 6
    ENGINE = InnoDB;
 7
 8
    CREATE TABLE Livro(
 9
      id INT NOT NULL,
      titulo INT UNIQUE,
10
      autor VARCHAR(255),
11
12
      preco DECIMAL(14,2),
      autor_id INT,
13
14
      PRIMARY KEY (id),
15
      FOREIGN KEY (autor_id) REFERENCES Autor(id)
16
17
    ENGINE = InnoDB;
```

Código SQL 3.18: Resposta do exercício

**Resposta do Complementar 3.10** 

```
CREATE TABLE Autor(
 1
 2
      id INT NOT NULL,
 3
      nome VARCHAR(255),
 4
      PRIMARY KEY (id)
 5
    )
 6
    ENGINE = InnoDB;
 7
 8
    CREATE TABLE Livro(
9
      id INT NOT NULL,
10
      titulo VARCHAR(255),
11
      edicao INT,
      preco DECIMAL(10,2),
12
13
      isbn INT,
      PRIMARY KEY (id)
14
15
    )
16
    ENGINE = InnoDB;
```

Código SQL 3.23: Resposta do exercício

Resposta do Complementar 3.11

1 CREATE TABLE AutorLivro( 2 autor\_id INT NOT NULL, 3 livro\_id INT NOT NULL, 4 PRIMARY KEY (autor\_id, livro\_id), 5 FOREIGN KEY (autor\_id) REFERENCES Autor(id), 6 FOREIGN KEY (livro\_id) REFERENCES Livro(id) 7 ) 8 ENGINE = InnoDB;

Código SQL 3.24: Resposta do exercício

Resposta do Complementar 4.1

- SELECT 11.\*, ( 1 SELECT AVG(12.preco) 2 FROM Livro AS 12 3
- 4 ) AS media\_preco
- 5 FROM Livro AS 11;

Código SQL 4.5: Resposta do exercício

#### **Resposta do Complementar 4.2**

1 SELECT 11.\* 2 FROM Livro AS 11 WHERE 11.preco > ( 3 4 SELECT MIN(12.preco) 5 FROM Livro AS 12 6 );

#### Código SQL 4.6: Resposta do exercício

**Resposta do Complementar 4.3** 

```
SELECT *
1
   FROM Livro
2
3
   WHERE Livro.autor_id IN (
4
     SELECT id
5
     FROM Autor
6
     WHERE nome LIKE 'A%'
7
   );
```

Código SQL 4.7: Resposta do exercício

#### Resposta do Complementar 4.4

- SELECT Livro.\* 1
- FROM Livro 2
- 3 JOIN Autor
- 4 ON Livro.autor\_id = Autor.id 5
- WHERE Autor.nome LIKE 'A%';

#### Código SQL 4.12: Resposta do exercício

**Resposta do Complementar 4.5** 

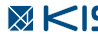

#### Respostas

- 1 | SELECT Autor.\*, COUNT(Livro.id) AS total\_livros
- 2 FROM Autor JOIN Livro
- 3 ON Livro.autor\_id = Autor.id
- 4 GROUP BY Autor.id;

#### Código SQL 4.13: Resposta do exercício

#### Resposta do Complementar 4.6

- 1 SELECT \* FROM ( 2 SELECT Autor.\*, COUNT(Livro.id) AS total\_livros 3 FROM Autor JOIN Livro 4 ON Livro.autor\_id = Autor.id 5 GROUP BY Autor.id 6 ) AS A
- 7 ORDER BY A. nome DESC;

Código SQL 4.14: Resposta do exercício

#### **Resposta do Complementar 4.7**

- 1 SELECT nome\_usuario, email 2 FROM Usuario WHERE Usuario.nome\_usuario IS NOT NULL 3 4 UNION ALL SELECT nome\_usuario, email FROM UsuarioAdministrativo 5 6 WHERE UsuarioAdministrativo.nome\_usuario IS NOT NULL 7 UNION ALL 8 SELECT nome\_usuario, email 9 10 FROM Usuario WHERE Usuario.nome\_usuario IS NULL 11 12 UNION ALL SELECT email, email 13 FROM UsuarioAdministrativo 14
- 15 WHERE UsuarioAdministrativo.nome\_usuario IS NULL;

Código SQL 4.19: Resposta do exercício

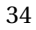